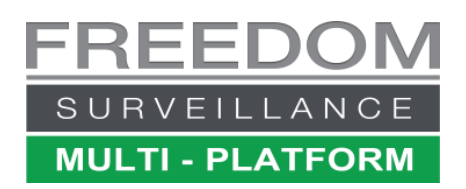

## Viewing footage from a HDD removed from a Freedom Server Recorder

**Requirements:** 

- USB 3.0 or higher HDD caddy
- PC with a USB 3.0+ port and Freedom Client software installed

Removing a recording drive from a Freedom Server (Type-2 cradle)

- 1. Ensure the drive is unlocked
- 2. Place you finger behind the release leaver and pull back to release the HDD.

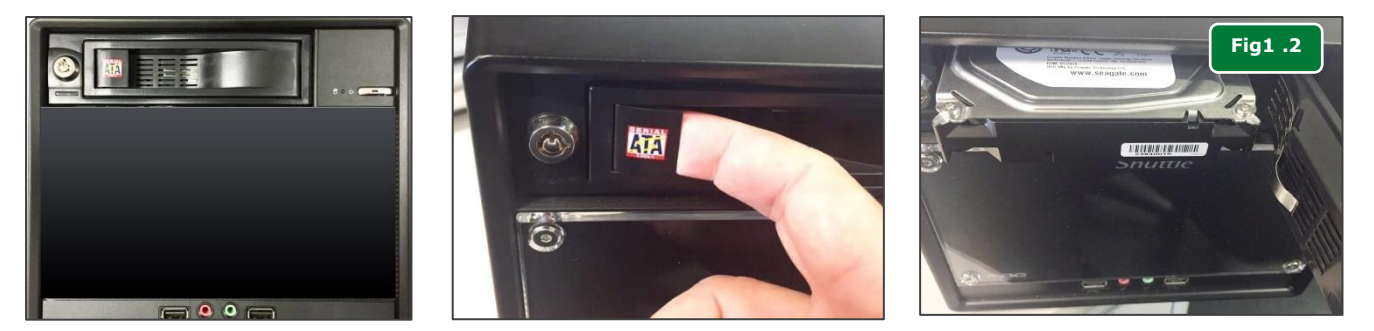

Removing a recording drive from a Freedom Server (Type-1 cradle)

- 3. Press and drag the cradle release **button** down (Fig 1.0)
- 4. With the lever full open, pull the cradle towards you to completely remove. (Fig 1.2)

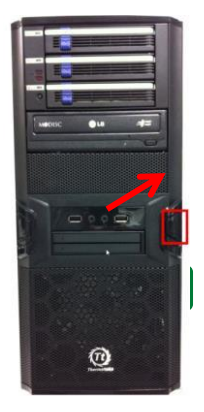

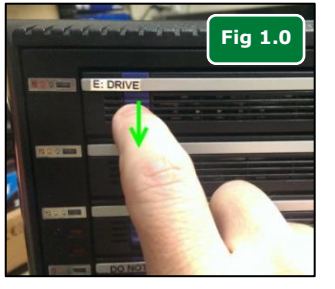

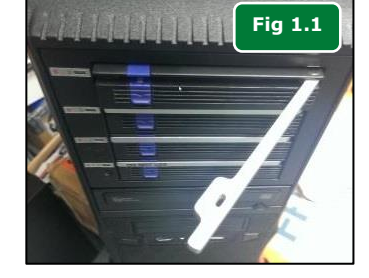

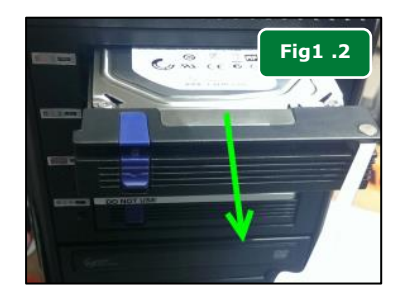

**Note:** The new HDD must be a Freedom formatted before it can be recognised by the recorder. You can format a disk via the <u>Windows 'Disk Management'</u> console.

- With the cradle lever un-locked (fully open at ~90 Degrees) (Fig 1.2) insert the spare drive 3 quarters of the way into the empty slot (text label side facing the top), then close the cradle lever, you will feel a click when the level is in a closed position.
- After the new drive has been inserted, from the Freedom Server software Live view screen click the Menu button and select 'Restart-Freedom'.

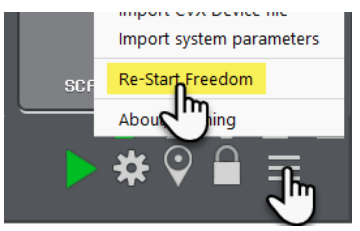

3. Wait about 8 minutes after restarting then check the system is recording.

**IMPORTANT!** Never plug in a USB dock containing a HDD removed from a Freedom Server, into a Freedom Server recorder, otherwise video data may be erased. It must be plugged into a Client PC running the Freedom Client software.

The 'Freedom Client' software is required to playback footage from a HDD taken from a Freedom SVR. The software can be downloaded from www.freedomvms.com/downloads.

- Its recommended you plug the caddy into a USB 3.0 or higher port for best performance. Slide the removed HDD into the caddy slot and ensure it is securely seated.
- 2. Plug the relevant external USB/eSATA cradle into one of your computers USB 3.0/USB2.0 or eSATA ports & wait about 30 seconds after which Windows should detect the new drive.
- 3. With the Freedom Client software installed, click on its icon to open the software (password is blank on new installations).
- 4. Click on the hamburger menu in the bottom right of the GUI and select 'Freedom HDD Viewer'.
- 5. A window will open listing all external HDD drives detected with footage, example shown in **Fig 2.1**.

*Note:* Only the root folder of a drive is checked for the 'Record Disk' folder. If you copy the contents to a 'sub-folder' it will not show up.

- 6. Tick the appropriate drive letter, then click 'OK'.
- This will open the Playback module (Fig 2.2), click on the '+' plus sign next to the recorder name to expand the camera list, then tick the cameras you wish to review (maximum 4 at a time).
- 8. Click on the 'Search' button and select 'Search Time Period' see (Fig 2.3.) and enter the time range you wish to search, then click 'Search'. (Fig 2.4)
- 9. The selected cameras will start streaming in the Playback screen.

To learn more about how to review footage refer to the following material:

<u>Reviewing Footage Guide.pdf</u>

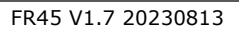

Se

PLAYBACK
Change Select View
Camer Fig 2.2

Fig 2.3

Search ti

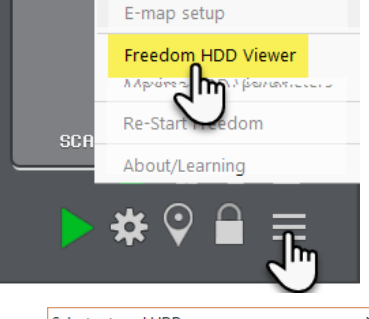

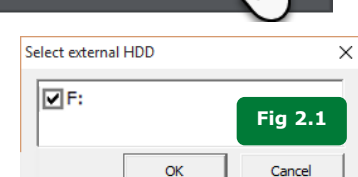

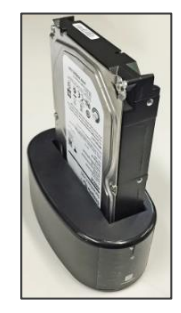